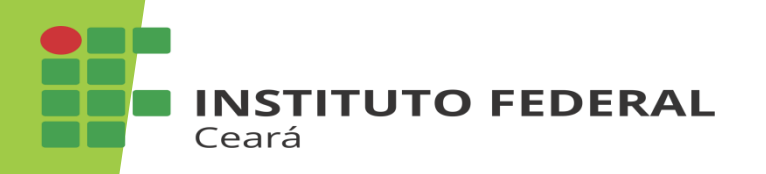

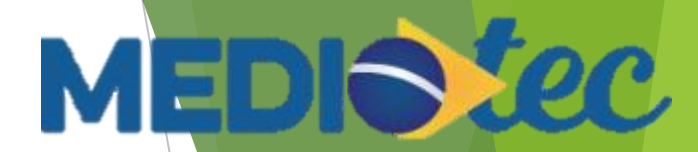

# Confirmação de presença

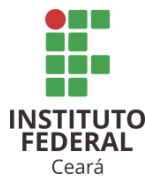

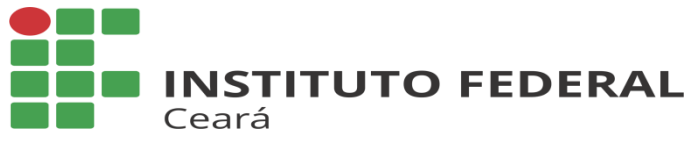

#### Confirmação de presença Entre no site http://sistec.mec.gov.br/login/login

1. Clique aqui para acessar

Acesso ao Sistec ? Se já realizou seu cadastro no SSD e já possui permissão de acesso. Clique aqui para Acessar Outras Opções Consulta Acordo Consulta Pública das Unidades de Ensino Consulta Pública das Unidades de Ensino Federais Pré-cadastro de Unidade de Ensino Guia Sistec NSTITUTO FEDERAL

Ceará

2. Ponha o seu CPF e sua senha, clique em <u>Autenticar (senha: abcd1234)</u>

MEDIS Sec

| Autenticação |                   | SISTEC           |
|--------------|-------------------|------------------|
| CPF:         | <u></u>           |                  |
| SENHA:       | Autenticar Limpar | egurança Digital |
|              |                   |                  |
|              |                   |                  |
|              |                   |                  |

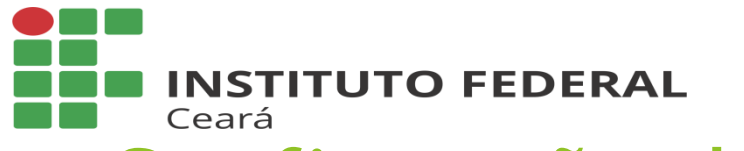

### Confirmação de presença

3. Clique em PRONATEC

| [MEC - SisTec]            | ×                   |  |  |  |  |
|---------------------------|---------------------|--|--|--|--|
| ← → C ③ sistec.mec.gov.br |                     |  |  |  |  |
| III Apps M G              |                     |  |  |  |  |
| SISTEC                    |                     |  |  |  |  |
| 😪 👻 Notícias Pronatec     | Pronatec Voluntário |  |  |  |  |
| Menu                      | C Onde Esto         |  |  |  |  |
| ⊞🧀 Bolsa-Formação         |                     |  |  |  |  |
| TITUTO<br>DERAL<br>Jeará  |                     |  |  |  |  |

NS FE 4. Clique nas pastas até aparecer a opção CONFIRMAR

MEDIS Sec

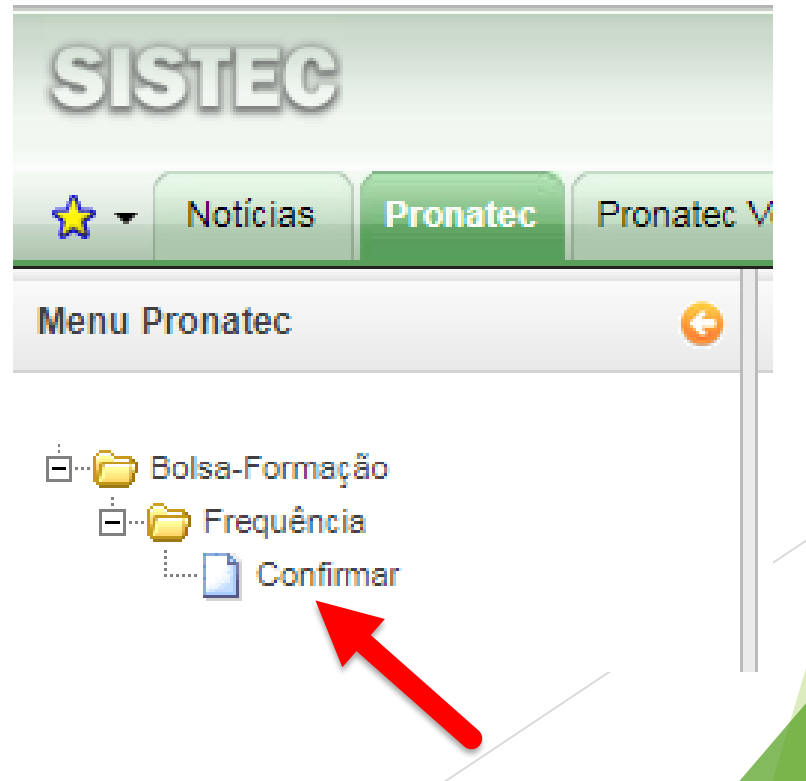

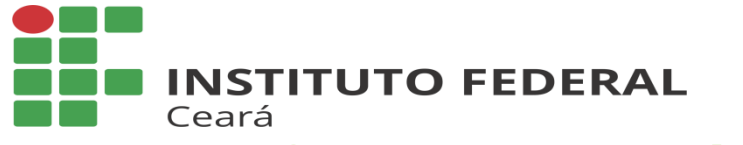

🔍 Filtrar 🝼 Limpar

FEDERAI Ceará

## MEDI Sec

### Confirmação de presença

5. Selecione as opções e clique em FILTRAR

| untário                         |                                             |     |
|---------------------------------|---------------------------------------------|-----|
| Onde Estou - Pronatec - Bolsa-I | Formação - Confirmar - Frequência           |     |
| Unidade de Ensino *             | INSTITUTO FEDERAL DO CEARÁ - CAMPUS FORTALE | • ? |
| Unidade de Ensino Remota        | ESCOLA MUNICIPAL FILGUEIRAS LIMA I          | • ? |
| Curso *                         | TÉCNICO EM REDES DE COMPUTADORES            | • ? |
| Oferta/Turma                    | TÉCNICO EM REDES DE COMPUTADORES M2/2017 -  | • ? |

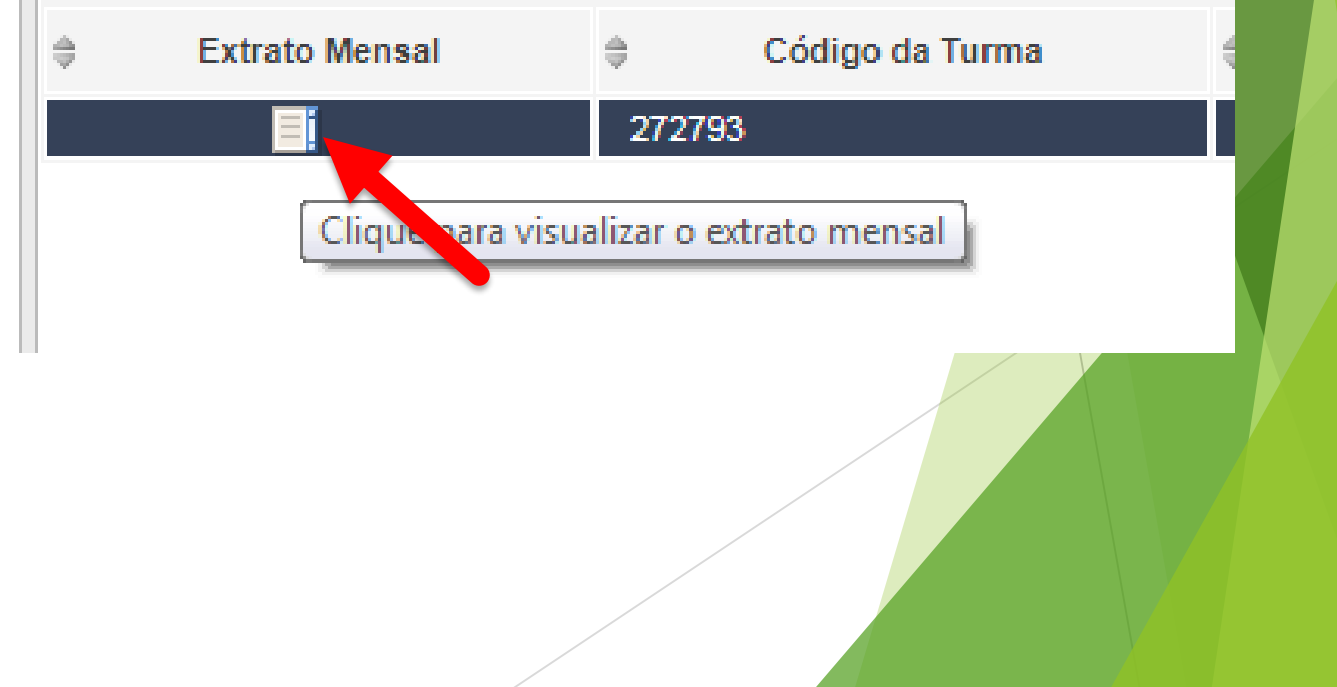

6. Clique em EXTRATO MENSAL

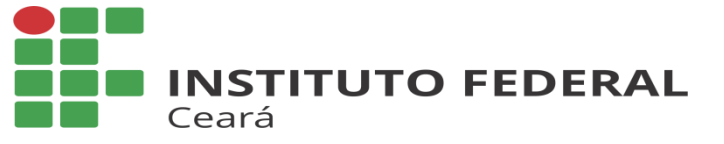

## MEDI Sec

## Confirmação de presença

7. Clique na imagem do mês que deseja confirmar

| Extrato Mensal | Oferta / Turma: Té |
|----------------|--------------------|
| Visualizar     | Mês/Ano            |
| 2              | Agosto/2017        |
| <b>2</b>       | Setembro/2017      |
| P Voltar       |                    |

8. Confirme a sua presença e salve 🖉 \* Confirmo a frequência e autorizo o repasse financeiro para a Ins O seu registro de frequência já está confirmado! Salvar 📃 Extrato Mensal 🥏 Voltar

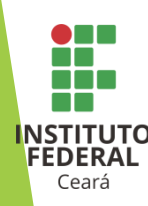